CARTILHA DE BUSCA DA INFORMAÇÃO NA BIBLIOTECA DIGITAL DO TJDFT: O PASSO A PASSO PARA A RECUPERAÇÃO DE DOCUMENTOS VIA PESQUISA SIMPLES E PESQUISA AVANÇADA

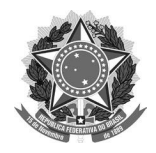

#### MINISTÉRIO DA CIÊNCIA, TECNOLOGIA E INOVAÇÕES

Instituto Brasileiro de Informação em Ciência e Tecnologia

#### **PODER JUDICIÁRIO** Tribunal de Justiça do Distrito Federal e Territórios

# CARTILHA DE BUSCA DA INFORMAÇÃO NA BIBLIOTECA DIGITAL DO TJDFT: O PASSO A PASSO PARA A RECUPERAÇÃO DE DOCUMENTOS VIA PESQUISA SIMPLES E PESQUISA AVANÇADA

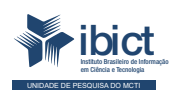

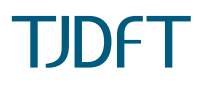

Brasília 2021

#### PRESIDÊNCIA DA REPÚBLICA

Jair Messias Bolsonaro Presidente da República

Hamilton Mourão Vice-Presidente da República

#### MINISTÉRIO DA CIÊNCIA, TECNOLOGIA E INOVAÇÕES

Marcos Cesar Pontes Ministro da Ciência, Tecnologia, Inovações e Comunicações

INSTITUTO BRASILEIRO DE INFORMAÇÃO EM CIÊNCIA E TECNOLOGIA

Cecília Leite Oliveira Diretora

Reginaldo de Araújo Silva Coordenador de Administração (COADM)

Gustavo Saldanha Coordenador de Ensino e Pesquisa, Ciência e Tecnologia da Informação (COEPE)

José Luis dos Santos Nascimento Coordenado de Planejamento, Acompanhamento e Avaliação (COPAV)

Anderson Itaborahy Coordenador-Geral de Pesquisa e Desenvolvimento de Novos Produtos (CGNP)

Bianca Amaro de Melo Coordenadora-Geral de Pesquisa e Manutenção de Produtos Consolidados (CGPC)

Tiago Emmanuel Nunes Braga Coordenador-Geral de Tecnologias de Informação e Informática (CGTI) Milton Shintaku Coordenador de Articulação, Geração e Aplicação de Tecnologia (COTEC)

#### PODER JUDICIÁRIO

TRIBUNAL DE JUSTIÇA DO DISTRITO FEDERAL E DOS TERRITÓRIOS

Des. Romeu Gonzaga Neiva Presidente

Desa. Ana Maria Duarte Amarante Brito 1ª Vice-presidente

Desa. Sandra De Santis Mendes de Farias Mello 2ª Vice-presidente

Desa. Carmelita Indiano Americano do Brasil Dias Corregedora

Camila Lucas Porto Secretaria de Jurisprudência e Biblioteca - SEBI

Marcelo Hilario de Moraes Subsecretaria de Biblioteca

Helen Barbosa Serviço de Multimeios - SERMUT

Amanda Lopes de Araújo Soares Subsecretaria de Doutrina e Jurisprudência - SUDJU

Marcelo Ribeiro da Silva Núcleo de Revista Jurídica - NUREV

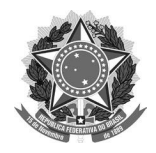

#### MINISTÉRIO DA CIÊNCIA, TECNOLOGIA E INOVAÇÕES

Instituto Brasileiro de Informação em Ciência e Tecnologia **PODER JUDICIÁRIO** Tribunal de Justiça do Distrito Federal e Territórios

# CARTILHA DE BUSCA DA INFORMAÇÃO NA BIBLIOTECA DIGITAL DO TJDFT: O PASSO A PASSO PARA A RECUPERAÇÃO DE DOCUMENTOS VIA PESQUISA SIMPLES E

PESQUISA AVANÇADA

Elton Mártires Pinto Fernanda Maciel Rufino Helen Barbosa Marcelo Hilario de Moraes Milton Shintaku

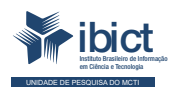

TJDFT

Brasília 2021

#### © 2021 Instituto Brasileiro de Informação em Ciência e Tecnologia

Esta obra é licenciada sob uma licença Creátive Commons - Atribuição CC BY 4.0, sendo permitida a reprodução parcial ou total desde que mencionada a fonte.

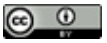

EQUIPE TÉCNICA Diretora do Instituto Brasileiro de Informação em Ciência e Tecnologia Cecília Leite Oliveira

Coordenador-Geral de Tecnologias de Informação e Informática (CGTI) Tiago Emmanuel Nunes Braga

Coordenador do Projeto Milton Shintaku - Coordenador de Tecnologia da Informação (COTEC)

Autores Elton Mártires Pinto Fernanda Maciel Rufino Helen Barbosa Marcelo Hilario de Moraes Milton Shintaku

**Design Gráfico, Diagramação e Ilustrações** Rafael Fernandez Gomes

Normalização Elton Mártires Pinto

**Revisor** Flavia Karla Ribeiro Santos Rafael Teixeira de Souza

Dados Internacionais de Catalogação-na-Publicação (CIP)

Bibliotecária: Ingrid Schiessl CRB1/ 3084

P769 Cartilha de busca da informação na biblioteca digital do TJDFT: o passo a passo para recuperação de documentos via pesquisa simples e pesquisa avançada / Elton Mártires Pinto... [et al.]. -- Brasília: Ibict; TJDFT, 2021.

1 recurso online [30 p].: il.

Modo de acesso: World Wide Web

1. Biblioteca digital. 2. Acervo digital. 3. Desenvolvimento de acervos. 4. Sistema de informação. I. Pinto, Elton Mártires. II. Maciel, Fernanda Rufino. III. Barbosa, Helen. IV. Moraes, Marcelo Hilario de. V. Shintaku, Milton. VI. Título.

CDU 004.4:021

Esta produção é um produto do Projeto de pesquisa Estudos para atualização tecnológica de ecossistema de informação do Tribunal de Justiça do Distrito Federal e Territórios.

Ref. IBICT - Processo SEI nº 01302.000390/2020-38 Ref. FUNDEP 28331

As opiniões emitidas nesta publicação são de exclusiva e inteira responsabilidade dos autores, não exprimindo, necessariamente, o ponto de vista do Instituto Brasileiro de Informação em Ciência e Tecnologia ou do Ministério da Ciência, Tecnologia e Inovações.

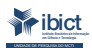

Setor de Autarquias Sul (SAUS) Quadra 05 Lote 06, Bloco H – 5º andar Cep:70.070-912 – Brasília, DF -Telefones: 55 (61) 3217-6360/55 /(61)3217-6350 -www.ibict.br

# Sumário

| APRESENTAÇÃO                                 | 7  |
|----------------------------------------------|----|
| 1. INTRODUÇÃO                                | 8  |
| 2. BIBLIOTECA DIGITAL DO TRIBUNAL DE JUSTIÇA |    |
| DO DISTRITO FEDERAL E DOS TERRITÓRIOS        | 9  |
| 2.1 ACESSANDO À BIBLIOTECA                   | 9  |
| 3. A BUSCA NA BD/TJDFT                       | 10 |
| 3.1 NAVEGANDO NA BIBLIOTECA DIGITAL          | 13 |
| 4. FORMAS DE RECUPERAÇÃO DA INFORMAÇÃO NA    |    |
| BIBLIOTECA DIGITAL DO TRIBUNAL DE JUSTIÇA    |    |
| DO DISTRITO FEDERAL E DOS TERRITÓRIOS        | 15 |
| 4.1 PESQUISA SIMPLES                         | 15 |
| 4.2 PESQUISA AVANÇADA                        | 18 |
| 4.2.1 Pesquisa Avançada por Comunidade       | 22 |
| 4.2.2 Pesquisa Avançada pelo Título          | 23 |
| 4.2.3 Pesquisa Avançada por Título           | 24 |
| 4.2.4 Pesquisa Avançada por Autor            | 25 |
| 4.2.5 Pesquisa Avançada por Assunto          | 26 |
| 4.2.6 Pesquisa Avançada por Data             | 27 |
| 4.2.7 Pesquisa Avançada por Tipo             | 29 |

# **APRESENTAÇÃO**

Cartilha de Busca da Informação na Biblioteca Digital do Tribunal de Justiça do Distrito Federal e dos Territórios (BD/TJDFT) apresenta-se como um dos resultados do projeto de pesquisa firmado entre o TJDFT e o Instituto Brasileiro de Informação em Ciência e Tecnologia (Ibict) em busca de atualização tecnológica do ecossistema de informação do TJDFT. Em foco na Biblioteca Digital (BD), houve a atualização do software, a customização da ferramenta e o treinamento da equipe com sua nova versão.

Quanto ao software DSpace, a ferramenta foi desenvolvida com o intuito de criar repositórios institucionais ou temáticos no âmbito do Movimento Open Access (Acesso Aberto). Contudo, tem sido utilizado também para a criação de bibliotecas digitais, uma vez que facilita a busca, a recuperação, o acesso e a disseminação de informações associadas à memória institucional dos órgãos que o adotam.

Desse modo, esta cartilha visa à instrução aos usuários na busca/pesquisa e recuperação de documentos nas coleções da BD/TJDFT.

# 1 INTRODUÇÃO

Biblioteca Desembargador Antônio Mello Martins, do TJDFT, é especializada na área jurídica e desenvolve os seus serviços visando o gerenciamento, consulta, divulgação e conservação do seu patrimônio documental. Possui como missão a organização e disponibilização de um acervo especializado que dê subsídio às atividades judicantes dos magistrados e às atividades administrativas do Tribunal, bem como a preservação da produção bibliográfica da instituição.

A BD do TJDFT é considerada um portal de acesso às coleções digitais dos artigos doutrinários de renomados periódicos jurídicos do país. Além disso, reúne, preserva e dissemina a produção intelectual dos magistrados e servidores do Tribunal. Desse modo, a BD possibilita uma melhor acessibilidade à informação e ao conhecimento jurídico.

Em vista da busca e recuperação dos recursos informacionais depositados, elabora-se esta cartilha para instruir usuários da BD/TJDFT em suas pesquisas. Dito isto, são apresentados as formas de navegação pelos índices e as pesquisas simples e avançadas, pois contribuem à autonomia dos usuários e ao corpo técnico da BD/TJDFT.

# 2 BIBLIOTECA DIGITAL DO TRIBUNAL DE JUSTIÇA DO DISTRITO FEDERAL E DOS TERRITÓRIOS

# 2.1 ACESSANDO À BIBLIOTECA

Para navegar na BD/TJDFT deve-se acessar o link <bd.tjdft.jus.br> e, em seguida, efetuar login com o número de matrícula e senha da rede do Tribunal. Após isso, o usuário será incluído em um grupo de acesso. Para efetuar o login, o usuário deve clicar em "Entrar em" e após "Meu Espaço", no canto superior direito da tela.

| Biblioteca TJDFT                               | A+ A- O Q<br>Busco simples Q<br>Pesquisa Avançada |  |
|------------------------------------------------|---------------------------------------------------|--|
| 🕈 Página inicial 🛛 Navegar 🗸 🔍 Ajuda 🛛 Sobre 🗸 | 💄 Entrar em: 👻                                    |  |
|                                                | Meu espaço                                        |  |
| Sair                                           | Administrador                                     |  |
| Obrigado por se lembrar de sair                |                                                   |  |
| Ir para a página inicial do repositório        |                                                   |  |

#### Figura 1 - Acessando o Meu Espaço na BD/TJDFT

Fonte: BD TJDFT (2021).

# **3 A BUSCA NA BD/TJDFT**

o acessar a página da Biblioteca Digital do Tribunal de Justiça do Distrito Federal e dos Territórios (BD/TJDFT), pode-se pesquisar utilizando termos de busca com as opções de pesquisa simples e pesquisa avançada, além de também navegar pelos índices, sendo pelas comunidades e coleções, data do documento, autor, título e assunto.

A pesquisa com uso de termos, localiza-se na parte superior direita da página inicial da BD/TJDFT, enquanto a navegação pelos índices encontra-se na barra de menu.

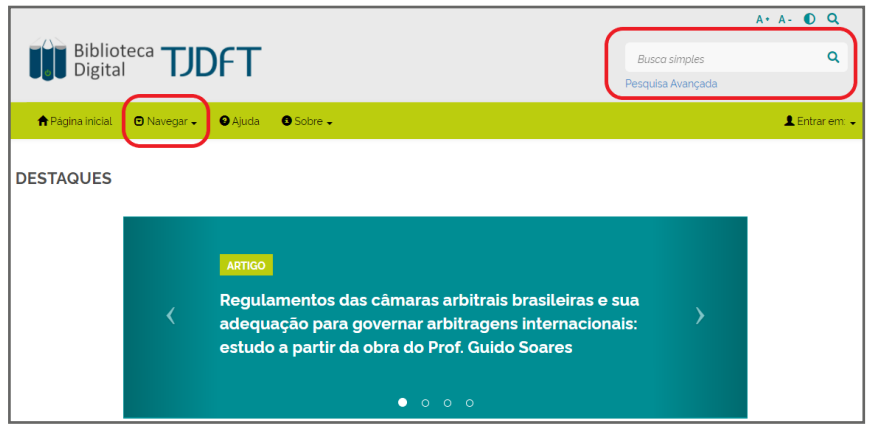

#### Figura 2 - Página Inicial BD/TJDFT

Fonte: BD TJDFT (2021).

Pela busca do termo, sendo a pesquisa simples ou avançada, explora-se em toda a BD. Isto é, será recuperado todos os registros que possuem o termo pesquisado, tendo como opção de refinamento a navegação por autor, assunto, data do documento e tipo (tipologia).

| Página               | de Busca                                                                                                    |                                              | Navegar                               |
|----------------------|----------------------------------------------------------------------------------------------------|----------------------------------------------|---------------------------------------|
| Buscar em:           | Todo o repositório v por                                                                                                    |                                              | ✓ Autor                               |
| adminis              | trativo                                                                                                    | I                                            | ✓ Assunto                             |
| 🔅 Geren              | icle as opções avançadas de busca e filtros                                                                                 |                                              | <ul> <li>Data do Documento</li> </ul> |
| Anterior             | 2 3 4 <sub>-</sub> 2193 Póximo                                                                                              |                                              | ✓ Tipo                                |
| Resultado 1          | -10 de 21924.                                                                                                    |                                              |                                       |
| Data do<br>documento | Titulo                                                                                                    | Autor(es)                                    |                                       |
| 2007-07              | El contrato administrativo en Nicaragua                                                                                     | Navarro, Karlos; García, Miguel Angel Sendin |                                       |
| 2013-09              | Reflexos da constitucionalização do direito administrativo - pessoa<br>humana, processo e contrato administrativo           | Bacellar Filho, Romeu Felipe                 |                                       |
| 2008-11              | A vedação da reformatio in pejus no âmbito do processo<br>administrativo sancionador e a inconstitucionalidade do parágrafo | Erling, Marlos Lopes Godinho                 |                                       |

Figura 3 - Navegar

Fonte: BD TJDFT (2021).

Quando se tem conhecimento do que deseja pesquisar, recomenda-se o uso do Navegar, pois será explorado dentro de uma determinada comunidade ou coleção, ou estipulado a data do documento. Já conhecendo o autor que deseja recuperar, utiliza-se o índice de autor, indicando a navegação por índice sistemático de ordem alfabética, como também a busca pelo nome.

#### Figura 4 - Navegar por Autor

|                                                             | Busca simples     | ۹              |
|-------------------------------------------------------------|-------------------|----------------|
|                                                             | Pesquisa Avançada |                |
| ♠ Página inicial 💿 Navegar 🗸 🔍 Ajuda 🔍 Sobre 🗸              |                   | 👤 Entrar em: 🗸 |
|                                                             |                   |                |
| Irpara 09 ABCDEFGHIJKLMNOPORSTUVWX                          | YZ                |                |
| Busque o autor(a) pelo primeiro nome Busque o autor(a) pelo | nome completo     |                |
|                                                             |                   |                |
|                                                             |                   |                |
| Ordem: Ascendente   Resultados/Página 20                    | ✓ Atualizar       |                |
|                                                             |                   |                |
| Mostrando resultados 1 a 20 de 21489 Próximo >              |                   |                |
| A. Frustagli, Sandra                                        |                   |                |
| A. Gutiérrez, Adrián 3                                      |                   |                |
| A Llargándaz Carlos                                         |                   |                |

Fonte: BD TJDFT (2021).

A seguir, são melhor descritas as formas de busca da informação na BD/TJDFT.

# **3.1 NAVEGANDO NA BIBLIOTECA DIGITAL**

Ao acessar a BD/TJDFT, os usuários podem navegar por Comunidades, Subcomunidades e Coleções, Data, Autor, Título e Assunto.

# Página inicial O Navegar • O Ajuda O Sobre • DESTAQUES Comunidades e coleções Data do documento Autor Título Assunto Assunto

#### Figura 5 - Menu "Navegar" da BD/TJDFT

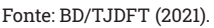

- Comunidades e Coleções: Navegando no menu "Comunidades e Coleções", o usuário pode acessar todas as coleções que existem na BD e, em seguida, todos os documentos depositados nelas;
- Data: Ao navegar pelo menu "Data", o usuário tem acesso a uma lista com todos os itens depositados na BD em ordem cronológica;
- Autor: No menu "Autor", por sua vez, o usuário irá visualizar uma lista com todos os autores em ordem alfabética;

- Título: Navegando por "Título", o usuário terá acesso a uma lista com todos os títulos depositados na BD, também em ordem alfabética;
- Assunto: Ao navegar por "Assunto", o usuário irá percorrer uma lista com os assuntos atribuídos aos itens, também em ordem alfabética.

# 4 FORMAS DE RECUPERAÇÃO DA INFORMAÇÃO NA BIBLIOTECA DIGITAL DO TRIBUNAL DE JUSTIÇA DO DISTRITO FEDERAL E DOS TERRITÓRIOS

# 4.1 PESQUISA SIMPLES

Após logar na BD/TJDFT<sup>1</sup> o usuário poderá realizar a pesquisa tanto simples como avançada, bem como visualizar o conteúdo dos registros. Nesta cartilha serão contemplados os dois tipos de pesquisa, de forma que o usuário possa recuperar os documentos não somente navegando por comunidades, subcomunidades e coleções, conforme estrutura da BD.

Tanto a pesquisa simples quanto a pesquisa avançada encontram-se acima do menu "Entrar em", no canto superior direito.

1 Cabe ressaltar que a busca independe de o usuário estar logado na BD/TJDFT, contudo o conteúdo dos registros só pode ser visualizado pelos usuários que possuem login.

Figura 6 - Busca Simples e Pesquisa Avançada

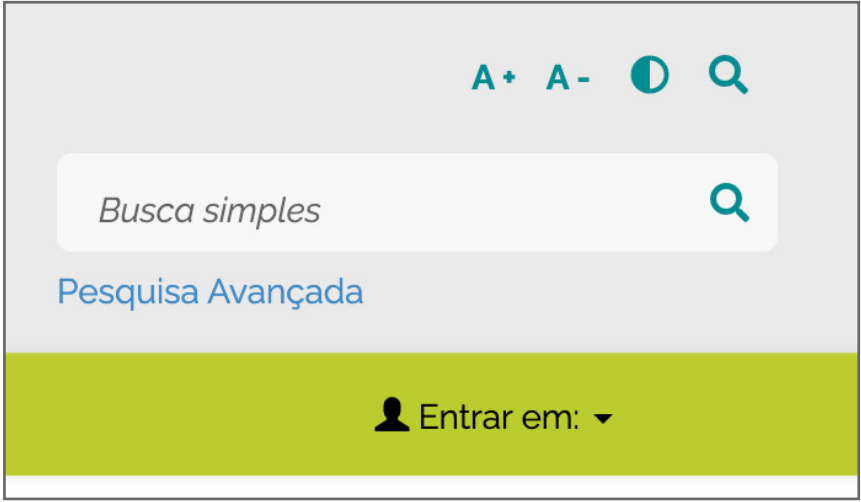

Fonte: BD TJDFT (2021).

A Busca Simples, chamada também de "Busca Livre" percorrerá todo o repositório. Nesse tipo de busca, os termos (palavras-chaves) selecionados pelo usuário irão recuperar documentos a partir do título, autor, conteúdo, resumo, entre outros. Pode-se utilizar uma única palavra, como "Direito", bem como uma frase, como "Direito Tributário Internacional", por exemplo.

#### Figura 7 - Busca Simples por "Direito Constitucional"

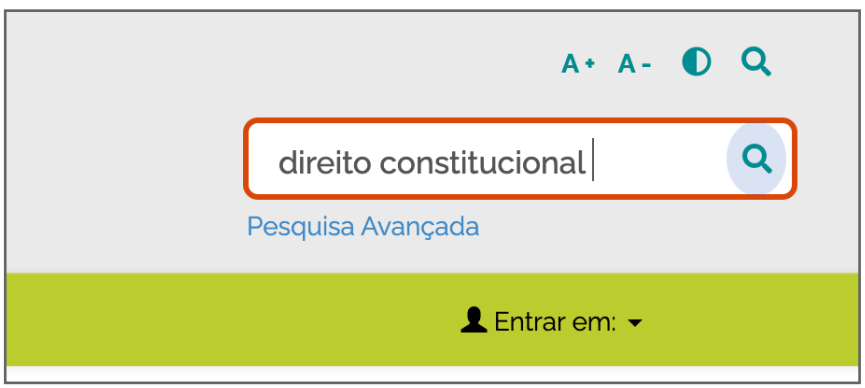

Fonte: BD/TJDFT (2021).

#### Figura 8 - Resultados de Busca Simples por "Direito Constitucional

| Resultado 1          | Resultado 1-10 de 31825.                                                                                |                                                                   |  |
|----------------------|----------------------------------------------------------------------------------------------------|-------------------------------------------------------------------|--|
| Data do<br>documento | Título                                                                                                  | Autor(es)                                                         |  |
| 2009                 | Direito processual constitucional: origem científica<br>(1928-1956)                                     | Mac-Gregor, Eduardo Ferrer                                        |  |
| 2009                 | Direito constitucional avançado: teoria, processo e prática constitucional                              | Dalvi, Luciano                                                    |  |
| 2007                 | Jurisdição constitucional                                                                               | Kelsen, Hans                                                      |  |
| 2009                 | Os atuais desafios da jurisdição constitucional.                                                        | Arruda, Paula; Figueruelo, Ângela                                 |  |
| 2009                 | Direito constitucional                                                                                  | Kanashiro, Sônia Yuriko; Pires,<br>Antônio Cecílio Moreira Tanaka |  |
| 2009                 | Direito constitucional: as instituições do estado democrático e constitucional                          | Queiroz, Cristina                                                 |  |
| 2009                 | Teoria constitucional e exceção permanente: uma<br>categoria para a teoria constitucional no século XXI | Corval, Paulo Roberto dos Santos                                  |  |
| 2010                 | A (de)limitação dos direitos fundamentais                                                               | Paula, Felipe de                                                  |  |

Fonte: BD/TJDFT (2021).

A BD irá apresentar o resultado da pesquisa conforme o seguinte formato: "Data do Documento", "Título" e "Autor" (Sobrenome, Nome). Como esse tipo de busca percorre toda a BD, cabe ressaltar que deve-se evitar o uso de artigos, conjunções, preposições, entre outros. Além disso, a BD desconsidera a utilização de sinais diacríticos (cedilha, acentos etc) nas expressões de pesquisa.

# 4.2 PESQUISA AVANÇADA

Tanto a pesquisa simples quanto a pesquisa avançada, retornam a Página de Busca, sendo que o diferencial entre elas é que na avançada já apresenta a opção de Filtros correntes, podendo adicionar outros clicando em Gerencie as opções avançadas de busca e filtros.

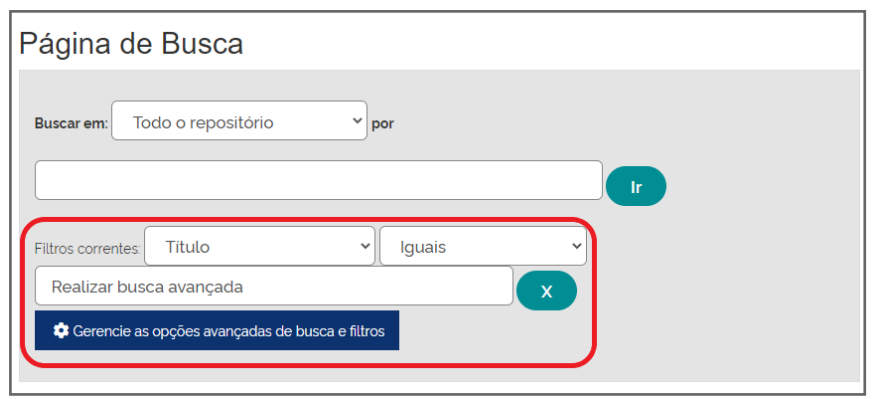

#### Figura 9 - Página de Busca

#### Fonte: BD TJDFT (2021).

Os filtros correntes são:

- Título: buscará o termo indicado no campo de título principal;
- Autor: buscará o nome e/ou sobrenome indicado no campo de autor;
- **Assunto:** buscará no termo indicado no campo de assunto;
- Data de publicação: buscará os registros com a data informada, e;
- Tipo: buscará a tipologia documental indicada para a busca, podendo ser artigo, capítulo de livro, livro, tese, monografia e outros.

Já os operadores lógicos são:

- **Iguais:** recupera o termo pesquisado conforme digitado;
- Contém: indica os resultados que possuem o termo pesquisado, e;
- Diferentes e Não contém: apresenta como resultado todos os registros que não possuem o termo pesquisado.

Atenção: É de suma importância o conhecimento do uso dos operadores lógicos, pois o uso incorreto pode acarretar na busca sem resultados.

Exemplo de uso dos operadores com a busca no **Título** com o termo **"ad-ministrativo"** :

 Iguais: não recuperou nenhum item porque não existem documentos cujo o título seja somente a palavra "administrativo";

| Figura 10 - Página de Busca (Especificação do filtro)  |
|--------------------------------------------------------|
| Página de Busca                                        |
| Buscar em: Todo o repositório v por                    |
| Filtros correntes Título VIguais V<br>administrativo X |
| Cerencie as opções avançadas de busca e filtros        |
| Não há resultados para sua busca.                      |

Fonte: BD TJDFT (2021).

 Contém: todos os títulos que trazem a palavra "administrativo" serão recuperados. Recomenda-se o uso do Navegar para filtrar os resultados ou a inclusão de mais filtros.

#### Figura 11 - Página de Busca (Especificação do filtro)

| Página               | de Busca                                                                                                    |                                              | Navegar                               |
|----------------------|----------------------------------------------------------------------------------------------------|----------------------------------------------|---------------------------------------|
| Buscar em:           | Todo o repositório v por                                                                                                    |                                              | ✓ Autor                               |
| adminis              | trativo                                                                                                    | Ir                                           | ✓ Assunto                             |
| 🔅 Geren              | icie as opções avançadas de busca e filtros                                                                                                    |                                              | <ul> <li>Data do Documento</li> </ul> |
| Anterior             | 2 3 4 2193 Póximo                                                                                                    |                                              | 🗸 Тіро                                |
| Resultado 1          | -10 de 21924.                                                                                                    |                                              |                                       |
| Data do<br>documento | Título                                                                                                    | Autor(es)                                    |                                       |
| 2007-07              | El contrato administrativo en Nicaragua                                                                                                    | Navarro, Karlos; Garcia, Miguel Angel Sendin |                                       |
| 2013-09              | Reflexos da constitucionalização do direito administrativo - pessoa<br>humana, processo e contrato administrativo                                                                                                    | Bacellar Filho, Romeu Felipe                 |                                       |
|                      | A second sector of the second second s | Eller Mederland October                      |                                       |

Fonte: BD TJDFT (2021).

 Diferente e Não contém: indicará todos os registros que não possui a palavra "administrativo".

| Página               | de Busca                                                                                                    |                                                                | Navegar                               |
|----------------------|----------------------------------------------------------------------------------------------------|----------------------------------------------------------------|---------------------------------------|
| Buscar em:           | Todo o repositório 💙 por                                                                                                    |                                                                | ✓ Autor                               |
|                      |                                                                                                    | lr I                                                           | ✓ Assunto                             |
| Filtros corre        | ntes Titulo                                                                                                    | ~                                                              | <ul> <li>Data do Documento</li> </ul> |
| adminis              | trativo                                                                                                    |                                                                |                                       |
| 🔅 Geren              | cie as opções avançadas de busca e filtros                                                                                      |                                                                | ✓ Tipo                                |
| Anterior 1           | 2 3 4 _ 4552 Póximo                                                                                                    |                                                                |                                       |
| Resultado 1-         | 10 de 45514.                                                                                                    |                                                                |                                       |
| Data do<br>documento | Título                                                                                                    | Autor(es)                                                      |                                       |
| 2009-07              | Considerações sobre as recentes alterações dos procedimentos<br>previstos no código de processo penal                           | Perão, Moacir Antônio                                          |                                       |
| 2014-03              | Lei dos crimes ambientais: o uso indiscriminado da técnica<br>legislativa da norma penal em branco, de tipos penais abertos e o | Oliveira, Alexandre Luiz Alves de; Antuña,<br>Rodrigo Teixeira |                                       |

#### Figura 12 - Página de Busca (Especificação do filtro)

Fonte: BD TJDFT (2021).

Caso deseje adicionar mais filtros, ao digitar o campo serão apresentadas opções de termos de busca e seu quantitativo.

| Filtros correntes Data de publicação V Iguais 2012 Gerencie as opções avançadas de busca e filtros                                                                                                    | ×                           |
|----------------------------------------------------------------------------------------------------|-----------------------------|
| Adicionar filtros:<br>Utilizar filtros para refinar o resultado de busca.<br>Título  Contém<br>administracao (58)<br>administrativo (57)<br>administrativa (43)<br>administrator (4)<br>administra (1)<br>administrado (1)<br>administrativofisc (1) | Adicionar<br>ncia v Ordenar |

#### Figura 13 - Gerenciar opções avançadas de busca e filtros

Fonte: BD TJDFT (2021).

Vale ressaltar que quanto mais filtros adicionar, menos resultados serão recuperados ou são nulos, devido a quantidade de documentos e/ou especificidade dos filtros.

## 4.2.1 Pesquisa Avançada por Comunidade

Na pesquisa avançada por Comunidade, no campo de "**Buscar em**", deve-se selecionar a comunidade a qual deseja que o termo pesquisado seja recuperado. Desta forma, os resultados apresentados serão apenas daquela comunidade e suas respectivas coleções, sendo possível adicionar mais filtros ou utilizar o **Navegar** para refinar a busca.

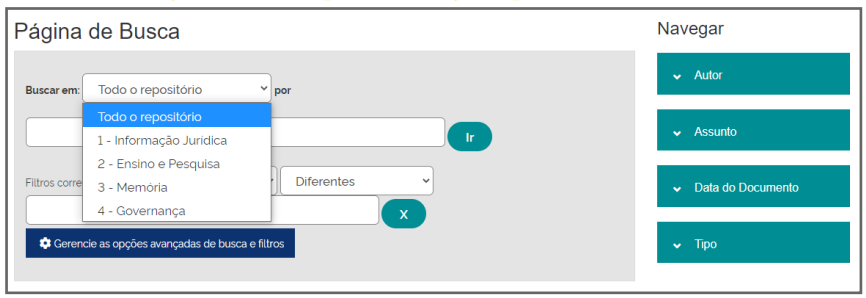

#### Figura 14 - Pesquisa Avançada por Comunidades

Fonte: BD TJDFT (2021).

## 4.2.2 Pesquisa Avançada pelo Título

Na pesquisa avançada pelo **Título**, pode-se utilizar os operadores lógicos, adicionar mais filtros e o **Navegar**. Deve-se ter cuidado com os operadores lógicos, dado que selecionando o "**Iguais**", recuperará somente os títulos que são exatamente como a expressão digitada na busca, enquanto o operador "**Contém**" retornará como os títulos que possuem o termo digitado.

Observação: Caso deseje buscar um termo composto como **direito internacional**, deve-se digitá-lo entre entre aspas "**direito internacional**". Desse modo, os resultados apresentados serão sobre direito internacional, caso contrário, nos resultados podem aparecer estes termos só que separados.

#### Figura 15 - Pesquisa Avançada por Título, Autor, Assunto, Data e Tipo

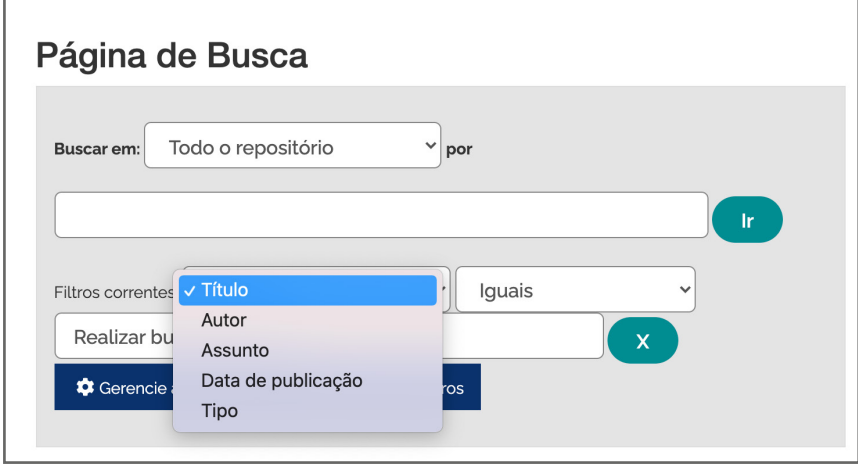

#### Fonte: BD TJDFT (2021).

## 4.2.3 Pesquisa Avançada por Título

Na busca avançada por título, quando selecionado "contém", a BD irá mostrar resultados em que o termo faz parte do título, como demonstrado abaixo. A busca por "Direito internacional" recupera, por título, o registro "Direito internacional público e privado".

| Figura | 16 - | - Pesquisa | Avancada        | por Título |
|--------|------|------------|-----------------|------------|
| riguiu | 10   | reoquiou   | . I IV allışada | por ritaio |

| Filtros corre        | entes: Título 🗸 Contém                                                                                                    | ~                                 |
|----------------------|----------------------------------------------------------------------------------------------------|-----------------------------------|
| direito i            | internacional x                                                                                                    |                                   |
| 🗘 Gerer              | ncie as opções avançadas de busca e filtros                                                                                                    |                                   |
| Anterior             | 1 2 3 4 <u>-</u> 27 Póximo                                                                                                    |                                   |
| Resultado 1          | -10 de 264.                                                                                                    |                                   |
| Data do<br>documento | Titulo                                                                                                    | Autor(es)                         |
| 2012-10              | A Conferência da Haia de direito internacional privado :<br>reaproximação do Brasil e análise das convenções processuais.                         | Araujo, Nadia de; Vargas, Daniela |
| 2012-11              | A prevenção do crime de tortura no cenário do direito<br>internacional                                                                            | Steiner, Sylvia Helena            |
| 2007-01              | A saúde no meio laboral como Direito fundamental e com amparo<br>na ordem internacional: uma homenagem ao prof. João Régis<br>Fassbender Teixeira | Carvalho, Patricia Luciane de     |
| 2009                 | Direito internacional privado: manual de legislação                                                                                               | Basso, Maristela                  |

Fonte: BD TJDFT (2021).

## 4.2.4 Pesquisa Avançada por Autor

Na busca avançada por Autor, com especificação "contém" por exemplo, a BD irá apresentar resultados que contém o nome do autor como autor do documento, como demonstrado abaixo. O documento *Obama's speech on financial reforms* é de autoria de Obama, Barack.

| Página                    | de Busca                            |               |
|---------------------------|-------------------------------------|---------------|
| Buscar em:                | Todo o repositório 💙 por            | Ir            |
| Filtros corre<br>obama    | ntes: Autor  Conté                  | m v           |
| Anterior 1<br>Resultado 1 | Póximo                              |               |
| Data do<br>documento      | Título                              | Autor(es)     |
| 2010-10                   | Obama's speech on financial reforms | Obama, Barack |

#### Figura 17 - Pesquisa Avançada por Autor

Fonte: BD TJDFT (2021).

### 4.2.5 Pesquisa Avançada por Assunto

A pesquisa avançada por assunto irá recuperar documentos que contém o termo como assunto que descreve o documento. O termo "Divórcio" ao ser buscado em todo o repositório recupera o documento *Aspectos do direito de família* na nova constituição, que possui divórcio como palavra-chave.

| Buscar em:                                      |                                                                         |  |  |
|-------------------------------------------------|-------------------------------------------------------------------------|--|--|
| Todo o repositório 🗸                            |                                                                         |  |  |
| por                                             |                                                                         |  |  |
|                                                 | Ir                                                                      |  |  |
| Filtros correntes: Assunto                      | Contém                                                                  |  |  |
| divorcio                                        |                                                                         |  |  |
| Gerencie as opções avançadas de busca e filtros |                                                                         |  |  |
| Anterior 1 2 3 4 18 Póximo                      |                                                                         |  |  |
| Resultado 1-10 de 174.                          |                                                                         |  |  |
| Data do Título<br>documento                     | Autor(es)                                                               |  |  |
| 2007-07 Divórcio em evolução: 30 anos da L      | ei 6.515-77 Ferrara, Renata Silva; Chammas,<br>Maria Fernanda Vaiano S. |  |  |
| 1988-09 Aspectos do direito de familia na no    | va constituição. Costa, Dilvanir José da                                |  |  |
| 2010-04 Separação, divórcio e inventário por    | escritura Cassettari, Christiano                                        |  |  |

#### Figura 18 - Pesquisa Avançada por Assunto

Fonte: BD TJDFT (2021).

## 4.2.6 Pesquisa Avançada por Data

A pesquisa avançada por data permite recuperar uma data precisa ou intervalo entre a publicação dos documentos. A busca deve ser realizada por ANO-MÊS-DIA, como demonstrado abaixo. Ao buscar por 2019-04, a BD irá apresentar como resultados documentos que são de abril de 2019, como demonstrado abaixo.

| Filtros corre                                     | ntes: Data de publicação 🗸 Contém                                                                                                    | ~                                                                                  |  |
|---------------------------------------------------|----------------------------------------------------------------------------------------------------|------------------------------------------------------------------------------------|--|
| 2019-04                                           | 4                                                                                                    |                                                                                    |  |
| 🌣 Gerencie as opções avançadas de busca e filtros |                                                                                                    |                                                                                    |  |
|                                                   |                                                                                                    |                                                                                    |  |
| Anterior                                          | 2 3 4 20 Póximo                                                                                                    |                                                                                    |  |
| Resultado 1-10 de 199.                            |                                                                                                    |                                                                                    |  |
| Data do<br>documento                              | Título                                                                                                    | Autor(es)                                                                          |  |
| 2019-04                                           | O crime organizado, a interceptação e análise de<br>sinais como meio extraordinário de prova e o<br>conflito com o direito à intimidade.      | Cavalcante, Francisco Edinaldo do<br>Vale; Pinheiro, Roberto Meyer                 |  |
| 2019-04                                           | Compliance concorrencial como mecanismo de<br>prevenção de condutas anticompetitivas.                                                         | Costa, Luisa Alvim de Resende                                                      |  |
| 2019-04                                           | Ônus da prova em face das denominadas "ações de<br>degradação ambiental" no âmbito do direito<br>processual ambiental brasileiro.             | Ferreira, Renata Marques; Fiorillo,<br>Celso Antonio Pacheco                       |  |
| 2019-04                                           | A preparação do processo civil : produção<br>antecipada de provas, diligências preliminares,<br>pretrial discovery e os pre-action protocols. | Pimentel, João Ricardo Ferreira<br>Fortini; Rodrigues, Marco Antonio<br>dos Santos |  |

#### Figura 19 - Pesquisa Avançada por Data

Fonte: BD TJDFT (2021).

# 4.2.7 Pesquisa Avançada por Tipo

Para refinar a busca por "Tipo de Documento", o usuário deve selecionar no primeiro campo "Tipo" e, em seguida, "Contém" e, por fim, o tipo de documento (livro, tese, artigo etc.). No exemplo abaixo, foram recuperados registros sobre "Direito internacional" em formato "livro".

| Buscar em:           |                                            |                                   |  |
|----------------------|--------------------------------------------|-----------------------------------|--|
| Todo o repositório 🗸 |                                            |                                   |  |
| por                  |                                            |                                   |  |
| direito i            | nternacional                               | lr                                |  |
| Filtros corre        | ntes: Tipo 👻                               | Contém 🗸                          |  |
| livro                |                                            | x                                 |  |
| 🗘 Geren              | cie as opções avançadas de busca e filtros |                                   |  |
| Anterior             | 2 3 4 77 Póximo                            |                                   |  |
| Resultado 1          | Resultado 1-10 de 765.                     |                                   |  |
| Data do<br>documento | Título                                     | Autor(es)                         |  |
| 2009                 | Direito internacional público e privado    | Portela, Paulo Henrique Gonçalves |  |

#### Figura 20 - Pesquisa Avançada por Tipo

Fonte: BD TJDFT (2021).

Esta cartilha de busca auxilia os usuários na recuperação de documentos depositados no BD/TJDFT, bem como instrui o uso da busca simples e da pesquisa avançada, contribuindo para o desenvolvimento das atividades do TJDFT.

TJDFT

PODER JUDICIÁRIO DA UNIÃO TRIBUNAL DE JUSTIÇA DO DISTRITO FEDERAL E DOS TERRITÓRIOS

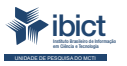

MINISTÉRIO DA CIÊNCIA, TECNOLOGIA E INOVAÇÕES

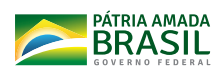